# ΕΓΓΡΑΦΗ/ΣΥΝΔΕΣΗ ΜΕΛΟΥΣ

 Για να συνδεθείτε για πρώτη φορά στο σύστημα ONLINE, θα χρειαστεί να πατήσετε τον σύνδεσμο «ΕΓΓΡΑΦΗ» που βρίσκεται εντός του πλαισίου με τίτλο «Πιστοποίηση Ταυτότητας» (Εικόνα 1). Εάν είστε ήδη εγγεγραμμένος χρήστης, πηγαίνετε κατευθείαν στο βήμα 6 των οδηγιών.

| ГЕОТЕХНІКО<br>ЕПІМЕЛНТНРІО<br>ЕЛЛАДАХ | εύστημα Απομαχουσμένης Διαχαίρισης Μελών<br>ΓΕΩΤ.Ε.Ε. |
|---------------------------------------|-------------------------------------------------------|
|                                       | Πιστοποίηση Ταμτότητας                                |
| Εάν θέλετε να συνδ                    | δεθείτε για πρώτη φορά πατήστε <u>ΕΓΓΡΑΦΗ</u>         |
| Διαβάστε εδώ τις οδηγίες γ            | νια την εγγραφή ή τη σύνδεση Εκδοση 4.9               |
| Όνομα Χρήστη:                         |                                                       |
| Κωδικός:                              |                                                       |
|                                       |                                                       |
|                                       | Είσοδος                                               |
| Δεν μπορώ να σ                        | <u>τυνδεθώ !</u> Ξέχασα τον κωδικό μου !              |
|                                       |                                                       |
|                                       | Επισκέψεις: 203.404                                   |
| Συνδεθείτε εδώ για Επα                | λήθευση Γνησιότητας Βεβαιώσεων και Πιστοποιητικών     |
|                                       |                                                       |
|                                       | ΤΡΑΠΕΖΑ ΠΕΙΡΑΙΟΣ                                      |
| Verified by MasterCard                |                                                       |
| VISA Securecode                       |                                                       |

2. Για την είσοδο στο **ONLINE** θα χρειαστεί όπως βλέπετε στην παρακάτω <u>Εικόνα 2</u> να έχετε στη διάθεσή τα παρακάτω **«Στοιχεία Νέου Χρήστη»**:

«Αριθμός Μητρώου ΓΕΩΤΕΕ» και «Ημερομηνία Εγγραφής στο ΓΕΩΤ.Ε.Ε.»

| FEQTEXNIKO<br>ERIIMEANTIPPIO<br>EAAAAAI | Σύστημα Απομακρυσμένης Διαχείρισης Μελάν<br>ΓΕΩΤ.Ε.Ε.                                         |
|-----------------------------------------|-----------------------------------------------------------------------------------------------|
|                                         | Στοιχεία Νέου Χρήστη                                                                          |
|                                         | Έκδοση: 3.0                                                                                   |
|                                         | Αριθμός Μητρώου ΓΕΩΤ.Ε.Ε.:                                                                    |
|                                         | <b>Σημείωση:</b> Ο αριθμός μητρώου ΓΕΩΤ.Ε.Ε. αναγράφεται και στην άδεια άσκησης επαγγέλματος. |
|                                         | Ημερομηνία Εγγραφής στο ΓΕΩΤ.Ε.Ε.:                                                            |
|                                         | Παρακαλώ η ημερομηνία εγγραφής να εισαχθεί με τη μορφή ηη-ΜΜ-εεεε (π.χ. 20-12-2000).          |
|                                         | Είσοδος                                                                                       |
|                                         | <u>Δεν μπορώ να συνδεθώ !</u>                                                                 |

# Εικόνα 2

Τα στοιχεία αυτά θα τα βρείτε στην **παλαιά** Άδεια Άσκησης Επαγγέλματος (σας δίνεται ένα παράδειγμα στην <u>Εικόνα 3)</u>.

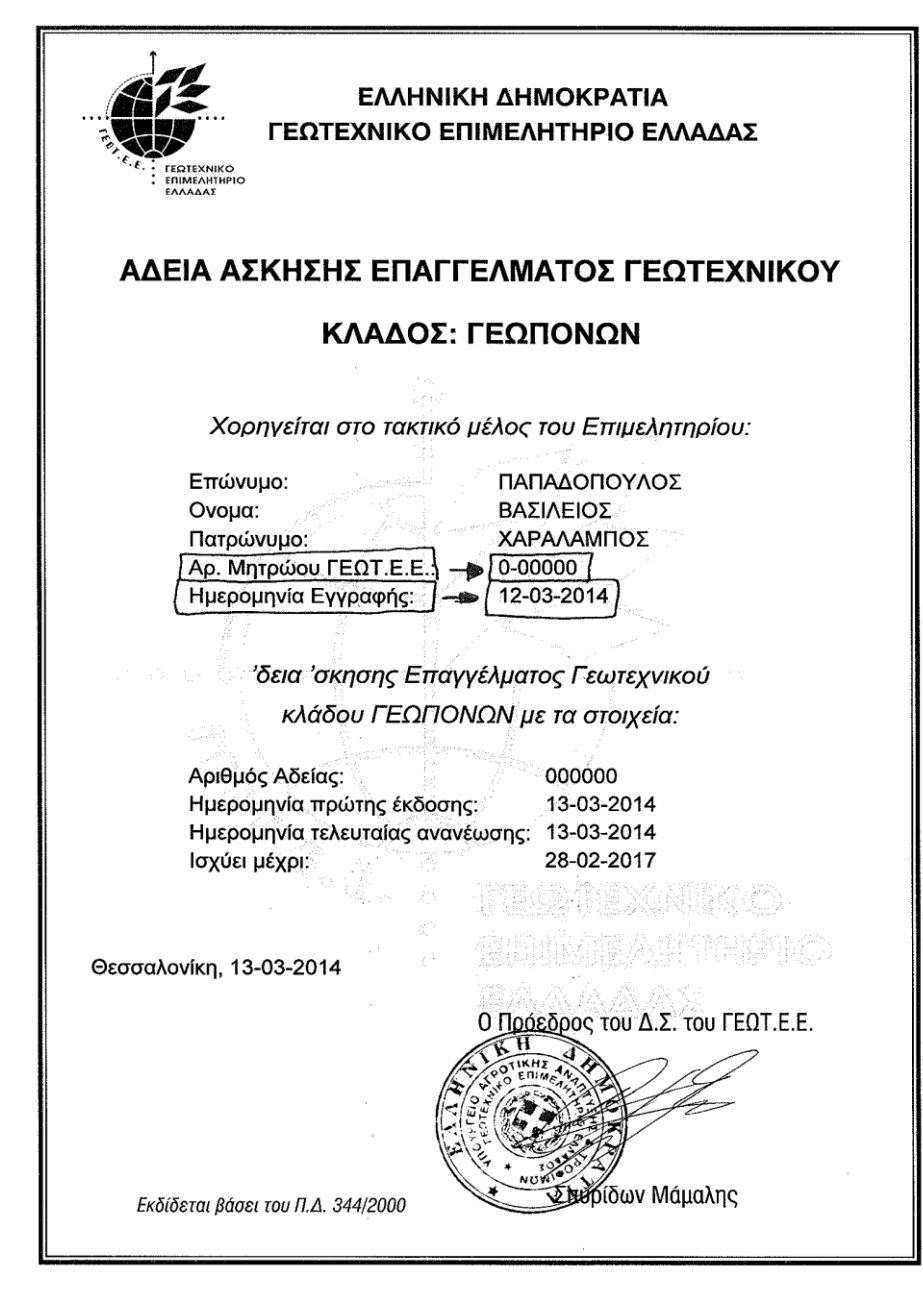

Αλλά και στην Βεβαίωση Συνδρομής Νομίμων Προϋποθέσεων Έναρξης Άσκησης Γεωτεχνικού Επαγγέλματος (όπως φαίνεται στην Εικόνα 4).

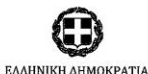

Θεσσαλονίκη, 13/03/2014

Αρ. Πρωτ.: 000

ΓΕΩΤΕΧΝΙΚΟ ΕΠΙΜΟΛΓΑΤΙΑ ΔΙΕΥΘΥΝΣΗ ΔΙΟΙΚΗΣΗΣ ΥΠΗΡΕΣΙΩΝ ΓΕΩΤ.Ε.Ε. ΤΜΗΜΑ ΔΙΟΙΚΗΤΙΚΗΣ ΥΠΟΣΤΗΡΙΞΗΣ & ΠΡΟΣΩΠΙΚΟΥ

BENIZEAOY 64, 546 31 ΘΕΣΣΑΛΟΝΙΚΗ ΤΗΛ.: 2310 278817-8, FAX: 2310 236308 Δ/ΝΣΗ E-mail: members@geotee.gr

ΒΕΒΑΙΩΣΗ ΣΥΝΔΡΟΜΗΣ ΝΟΜΙΜΩΝ ΠΡΟΫΠΟΘΕΣΕΩΝ ΕΝΑΡΞΗΣ ΑΣΚΗΣΗΣ ΓΕΩΤΕΧΝΙΚΟΥ ΕΠΑΓΓΕΛΜΑΤΟΣ ΕΙΔΙΚΟΤΗΤΑΣ: ΓΕΩΠΟΝΩΝ

Βεβαιώνεται από τα στοιχεία που τηρεί η υπηρεσία μας ότι, το μέλος ΠΑΠΑΔΟΠΟΥΛΟΣ ΒΑΣΙΛΕΙΟΣ (πατρώνυμο: ΧΑΡΑΛΑΜΠΟΣ), με Α.Δ.Τ.: ΑΑ 000000, Αριθμό Μητρώου ΓΕΩΤ.Ε.Ε.:+0-00000, και ημερομηνία εγγραφής στο ΓΕΩΤ.Ε.Ε. →12/03/2014, πληροί όλες τις νόμιμες προϋποθέσεις για την έναρξη άσκησης του γεωτεχνικού επαγγέλματος ειδικότητας ΓΕΩΠΟΝΩΝ, από την 02/01/2014, σύμφωνα με τα οριζόμενα στο Π.Δ. 344/2000, όπως τροποποιήθηκε και ισχύει.

Η παρούσα ισχύει μέχρι την 28/02/2017.

Ο Προϊστάμενος Διεύθυνσης

dum

Σταμάτιος Δαφνής

ΓΕΩΤΕΧΝΙΚΟ ΕΠΙΜΕΛΗΤΗΡΙΟ ΕΛΛΑΔΑΣ – ΒΕΝΙΖΕΛΟΥ 64, 546 31 ΘΕΣΣΑΛΟΝΙΚΗ THΛ.: 2310 278817-8, FAX: 2310 236308, E-mail: <u>members@geotee.gr</u> 3. Πληκτρολογήστε στην παρακάτω οθόνη <u>(Εικόνα 5)</u> τον **«αριθμό μητρώου»** σας (με την μορφή που σας δίνεται στο παράδειγμα) και πατήστε την επιλογή **«Είσοδος»**:

<u>Παράδειγμα:</u> **4-20200** ή **5-10100**. Για τις ανάγκες της επίδειξης χρησιμοποιείται ο αριθμός μητρώου **0-00000**, και σαν ημερομηνία εγγραφής **12-03-2014.** 

| ГЕОТЕХНІКО<br>ЕПІМЕЛНІНРІО<br>ЕЛЛАДАХ | εύοτημα Απομαχουσμένης Διαχαίρισης Μελάν<br>Γ Ε Ω Τ. Ε. Ε.                                    |
|---------------------------------------|-----------------------------------------------------------------------------------------------|
|                                       | Στοιχεία Νέου Χρήστη                                                                          |
|                                       | Έκδοση: 3.0                                                                                   |
|                                       | <u>Αριθμός Μητρώου</u> ΓΕΩΤ.Ε.Ε.: 0-00000                                                     |
|                                       | <b>Σημείωση:</b> Ο αριθμός μητρώου ΓΕΩΤ.Ε.Ε. αναγράφεται και στην άδεια άσκησης επαγγέλματος. |
|                                       | Ημερομηνία Εγγραφής στο ΓΕΩΤ.Ε.Ε.: 12-03-2014                                                 |
|                                       | Παρακαλώ η ημερομηνία εγγραφής να εισαχθεί με τη μορφή ηη-ΜΜ-εεεε (π.χ. 20-12-2000).          |
|                                       | Είσοδος                                                                                       |
|                                       | <u>Δεν μπορώ να συνδεθώ !</u>                                                                 |
|                                       | <u> 187 μπορο να στινετο :</u>                                                                |

## Εικόνα 5

4. Μετά την επιτυχημένη είσοδο, στην επόμενη οθόνη (Εικόνα 6) «Υποχρεωτική Αλλαγή Στοιχείων Πρόσβασης», είστε υποχρεωμένοι να αλλάξετε το πεδίο «Νέο Όνομα Χρήστη» και «Κωδικός». Στο πεδίο «Κωδικός» θα πληκτρολογήσετε έναν κωδικό, ο οποίος δεν θα είναι ο ίδιος με αυτό που επιλέξατε στο «Νέο Όνομα Χρήστη». Κατά προτίμηση (και για την δική σας ασφάλεια), ένας συνδυασμός Γραμμάτων, Αριθμών και Συμβόλων από έξι χαρακτήρες και πάνω.

# Για τις ανάγκες της επίδειξης χρησιμοποιήθηκαν τα παρακάτω στοιχεία:

| Νέο Όνομα Χρήστη:    | vascpap |
|----------------------|---------|
| Κωδικός (Μυστικός):  | *****   |
| Επιβεβαίωση Κωδικού: | *****   |

#### Στοιχεία Πρόσβασης Χρήστη

| Γενικά Στοιχεία                  |                                                                                                    |                                                                                                    |
|----------------------------------|----------------------------------------------------------------------------------------------------|----------------------------------------------------------------------------------------------------|
| Πλήρες Όνομα                     | ΠΑΠΑΔΟΠΟΥΛΟΣ ΒΑΣΙΛΕΙΟΣ (ΧΑΡΑΛΑΜΠΟΣ)                                                                                                    |                                                                                                    |
| Ονομα χρήστη                     | 0-00000                                                                                                    |                                                                                                    |
| Προφίλ                           | Μέλος                                                                                                    |                                                                                                    |
| Αλλαγή Στοιχείων Πρ              | δσβασης / Ενημέρωσης                                                                                                    |                                                                                                    |
| Διεύθυνση e-mail<br>(Απαιτείται) | nethizinniggmail.com                                                                                                    |                                                                                                    |
| Νέο όνομα χρήστη                 | 0-00000                                                                                                    |                                                                                                    |
| Κωδικός                          | [                                                                                                    |                                                                                                    |
| Επιβεβοίωση Κωδικού              |                                                                                                    |                                                                                                    |
| Μετά την αποθήκευση<br>Παράλλ    | των νέων στοιχείων πρόσβοσης, θα οδηγηθείτε ουτόμα<br>αποκτήσετε εκ νέου πρόσβοση στο σύστημα,<br>ηλα θα σας σταλεί ηλεκτρονικό μήνυμα αλληλογρ | τα στην οθόνη πιστοποίησης χρήστη, προκειμένου ν<br>με το νέο σος στοιχείο.<br>τ <b>φίας (e-mail) με τα νέα σας στοιχεία.</b> |

# Εικόνα 6

5. Στη συνέχεια θα σας ζητηθεί να επιλέξετε να ξαναμπείτε στο σύστημα με τα νέα στοιχεία που προηγουμένως είχατε πληκτρολογήσει, οπότε και θα οδηγηθείτε στην αρχική οθόνη (Εικόνα 7).

6. Στην οθόνη αυτή, θα χρειαστεί να πληκτρολογήστε τα στοιχεία σύνδεσης που είχατε πληκτρολογήσει στη διαδικασία εγγραφής (βήμα 4) και να πατήστε το κουμπί **«Είσοδος»**.

| Εάν θέλετε να σ              | υνδεθείτε για πρώ                | τη φορά πατήστε 🗜             | <u>ГГРАФН</u>     |
|------------------------------|----------------------------------|-------------------------------|-------------------|
| <u>Διαβάστε εδώ τις οδηγ</u> | <u>/iες για την εγγραφή ή τη</u> | σύνδεση                       | Εκδοση 4.9        |
| Όνομα Χρήστη:                | vascpap                          |                               |                   |
| Κωδικός:                     | •••••                            |                               |                   |
| <u>Δεν μπορώ</u>             | να συνδεθώ !                     | οδος<br><u>Ξέχασα τον κωδ</u> | <u>ико́ µоv !</u> |
|                              |                                  |                               |                   |
|                              |                                  |                               |                   |

Εικόνα 7

Μετά την επιτυχημένη είσοδο, θα οδηγηθείτε στην αρχική σελίδα του προφίλ σας όπως βλέπετε για παράδειγμα στην παρακάτω Εικόνα 8.

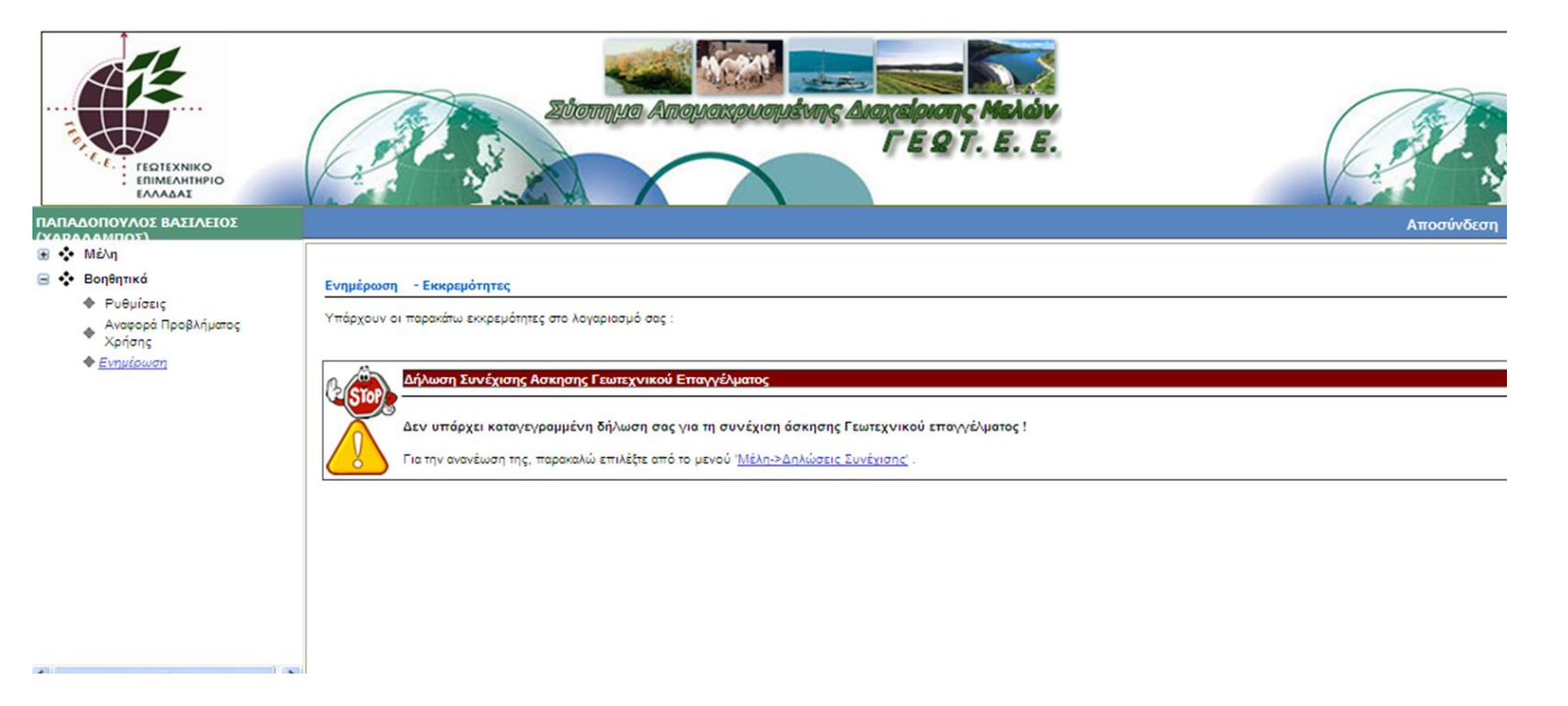

8. Σε περίπτωση έχετε ξεχάσει τον κωδικό σας, μπορείτε να επιλέξτε τον παρακάτω σύνδεσμο της
 Εικόνα 1:

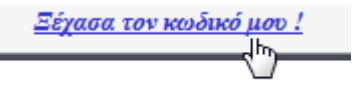

 Συμπληρώστε το email που μας έχετε δηλώσει, και πατήστε Υποβολή προκειμένου σας αποσταλεί η σχετική ειδοποίηση με ηλεκτρονικό ταχυδρομείο (Εικόνα 9). Στη συνέχεια θα εμφανιστεί παράθυρο επιβεβαίωσης (Εικόνα 10).

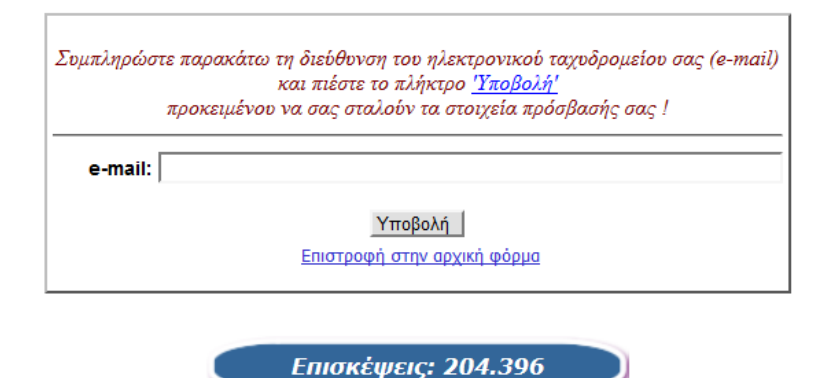

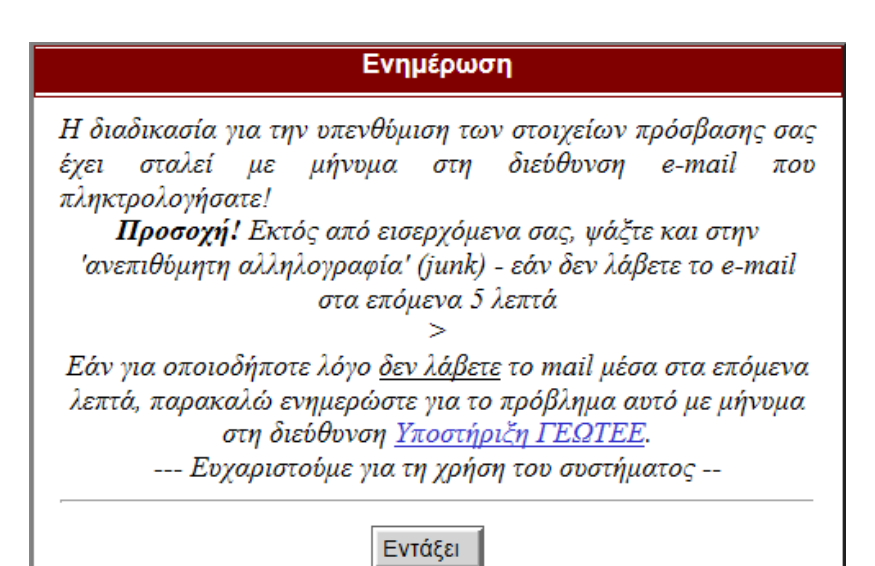

10. Ελέγξτε το προσωπικό σας email για μηνύματα με τίτλο: «ΓΕΩΤΕΕ – Αίτημα Υπενθύμισης Στοιχείων Πρόσβασης Λογαριασμού OnlineGeotee (Εικόνα 11), και ανοίξτε ένα από αυτά (η αποστολή δύο παρόμοιων email, γίνεται για λόγους συμβατότητας εμφάνισης ορθών χαρακτήρων).

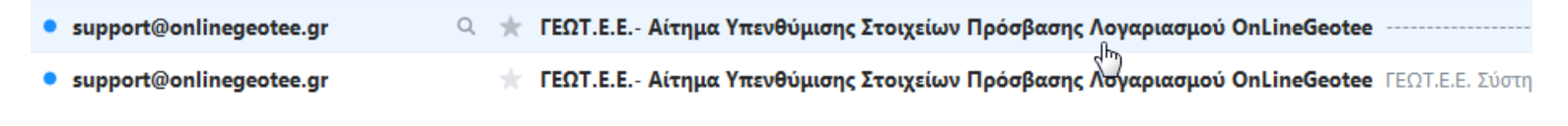

#### Εικόνα 11

11. Ακολουθήστε τον υπερσύνδεσμο μέσα από το email «...σελίδα Ρύθμισης Πρόσβασης» (Εικόνα 12), προκειμένου να ανοίξει το παράθυρο με την Αλλαγή Στοιχείων Πρόσβασης (Εικόνα 13).

ΓΕΩΤ.Ε.Ε.- Αίτημα Υπενθύμισης Στοιχείων Πρόσβασης Λογαριασμού OnLineGeotee
 support@onlinegeotee.gr <support@onlinegeotee.gr>
 Προς: vascpap@yahoo.gr

 **ΓΕΩΤ.Ε.Ε.** Σύστημα Απουακρυσμένης Πρόσβασης Μελών

 Αγαπητέ/ή :ΠΑΠΟΥΛΑΚΗΣ ΣΟΛΩΝΑΣ (ΒΑΣΙΛΗΣ)
 σας ενημερώνουμε ότι μπορείτε να ρυθμίσετε τα στοιχεία πρόσβασης σας στο σύστημα <u>OnLine ΓΕΩΤ.Ε.Ε.</u>, μεταβαίνοντας στη <u>σελίδα Ρύθμισης Πρόσβασης</u> Ευχαριστούμε για τη χρήση του συστήματος και παραμένουμε στη διάθεση σας.

 Για την Ομάδα Υποστήριξης του ΓΕΩΤΕΕ
 Προσωπικό Πληροφορικής ΓΕΩΤΕΕ

|                             | Αλλαγή Στοιχείων Πρόσβασης / Ενημέρωσης                                                                                                    |
|-----------------------------|----------------------------------------------------------------------------------------------------|
| Γενικά Στοιχεία             |                                                                                                    |
| Πλήρες Όνομα                | ΠΑΠΟΥΛΑΚΗΣ ΣΟΛΩΝΑΣ (ΒΑΣΙΛΗΣ)                                                                                                    |
| Ονομα χρήστη                | solvpap                                                                                                    |
| Αλλαγή Στοιχείων Πρόσ       | βασης / Ενημέρωσης                                                                                                    |
| Αριθμός Μήτρώου<br>ΓΕΩΤ.Ε.Ε | 0-00004                                                                                                    |
| Νέο όνομα χρήστη            | solvpap                                                                                                    |
| Κωδικός                     | •••••• I                                                                                                    |
| Επιβεβαίωση Κωδικού         | •••••• Από 6-12 χαρακτήρες                                                                                                    |
| Μετά την αποθήκευση τω      | ν νέων στοιχείων πρόσβασης, θα οδηγηθείτε αυτόματα στην οθόνη πιστοποίησης χρήστη, προκειμένου να αποκτήσετε<br>πρόσβαση στο σύστημα, με τα νέα σας στοιχεία. |
|                             | Αποθήκευση                                                                                                    |

12. Αν πάλι αντιμετωπίζετε πρόβλημα σύνδεσης επιλέξτε τον παρακάτω σύνδεσμο της Εικόνα 1:

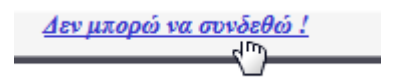

13. Συμπληρώστε τα στοιχεία της παρακάτω φόρμας (Εικόνα 14) και πατήστε υποβολή
 προκειμένου να ενημερωθούν τα αρμόδια στελέχη του επιμελητηρίου για την βοήθεια που ζητάτε.

| Συμπληρώστε παρακάτω τα στοιχεία σας και το πρόβλημα που αντιμετωπίζετε κατά<br>τη σύνδεση σας ή τη χρήση του συστήματος.<br>Στη συνέχεια πιέστε το πλήκτρο <u>Ύποβολή'</u> προκειμένου να προωθηθεί το μήνυμα<br>σας προς τα αρμόδια στελέχη του ΓΕΩΤ.Ε.Ε. για επίλυση ! |
|----------------------------------------------------------------------------------------------------|
| Αρ.Μητρώου ΓΕΩΤ.Ε.Ε.: (*) 0-00000                                                                                                    |
| e-mail: (*) aaa@gmail.com                                                                                                    |
| Περιγραφή Προβλήματος: (*)                                                                                                    |
| Δε μπορώ συνδεθεώ στο σύστημα ηλεκτρονικών υπηρεσιών                                                                                                    |
| Υποβολή<br>(*): <u>Υποχρεωτική συμπλήρωση στοιχείων</u> (*): <u>Συμπληρώστε εφόσον είναι γνωστά</u><br>Επιστροφή στην αρχική φόρμα                                                                                                    |